# Learning Apps – Créateur d'exercices

Learning Apps est un <u>site en ligne</u> qui permet de <u>créer</u>ou d'<u>utilise</u>r des exercices.

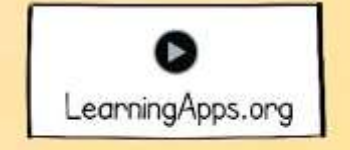

## Pour y accéder, deux façons :

• Taper « Learning Apps » sur la barre de recherche et sélectionner cet intitulé ;

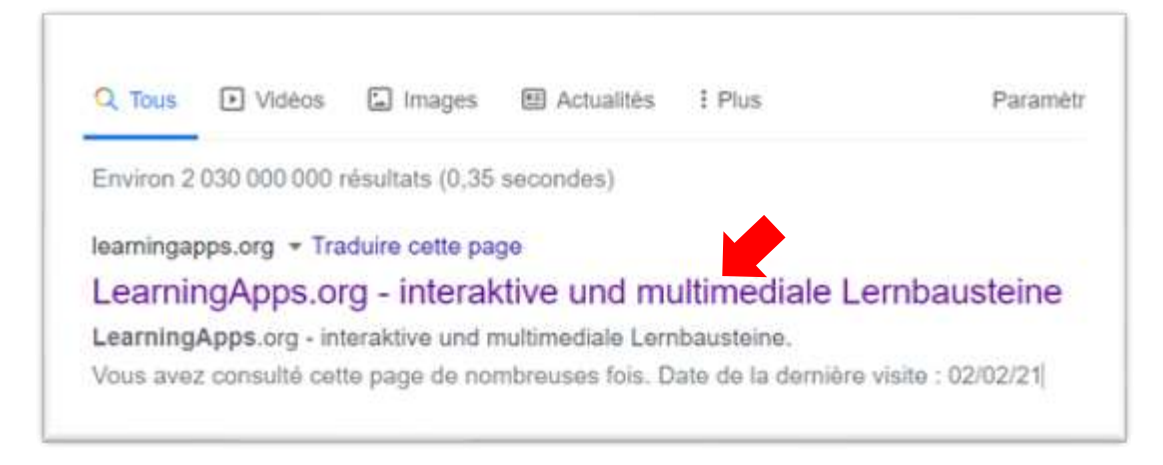

- Cliquer sur le lien suivant : <u>https://learningapps.org/</u>
  - Pour s'inscrire :

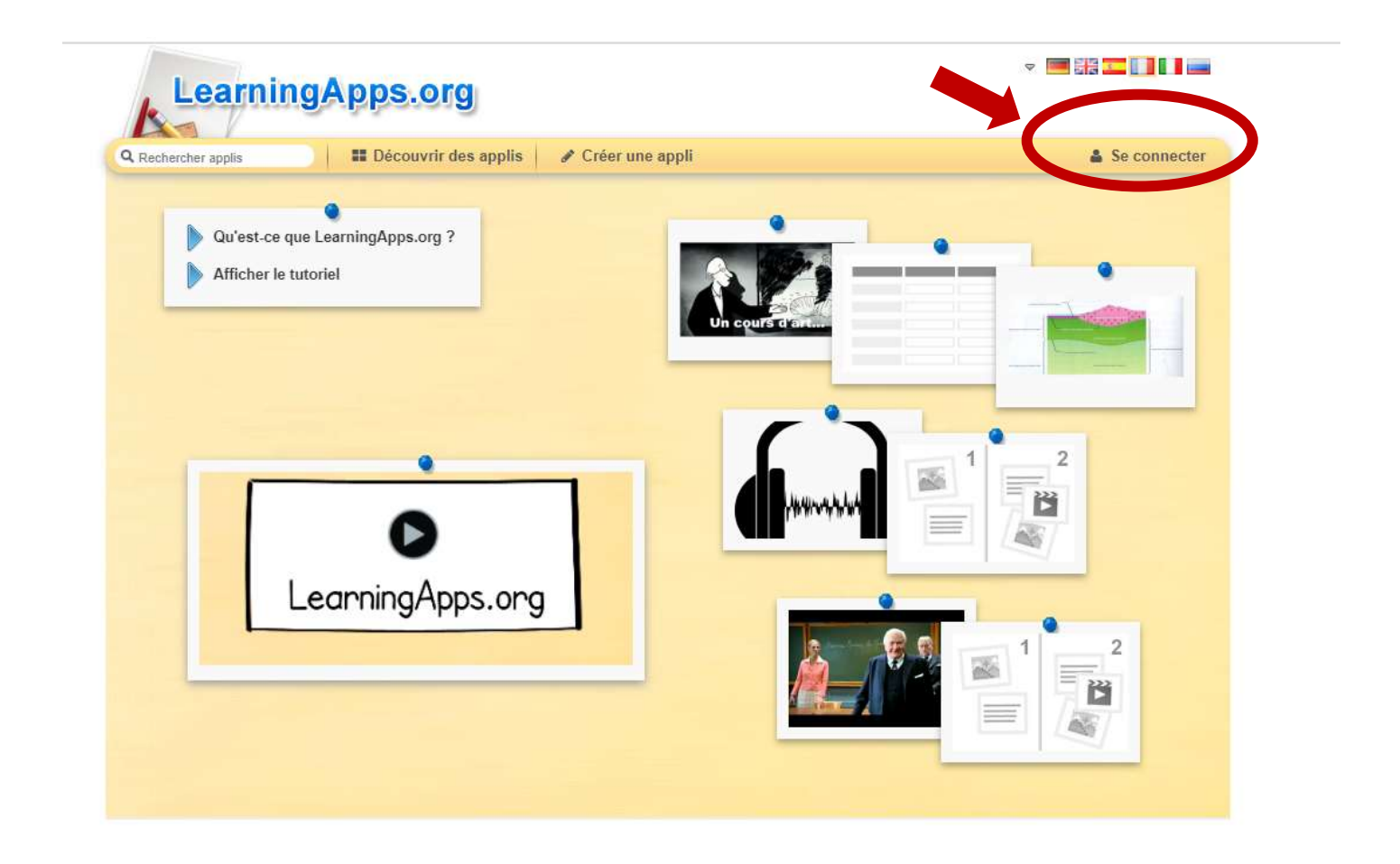

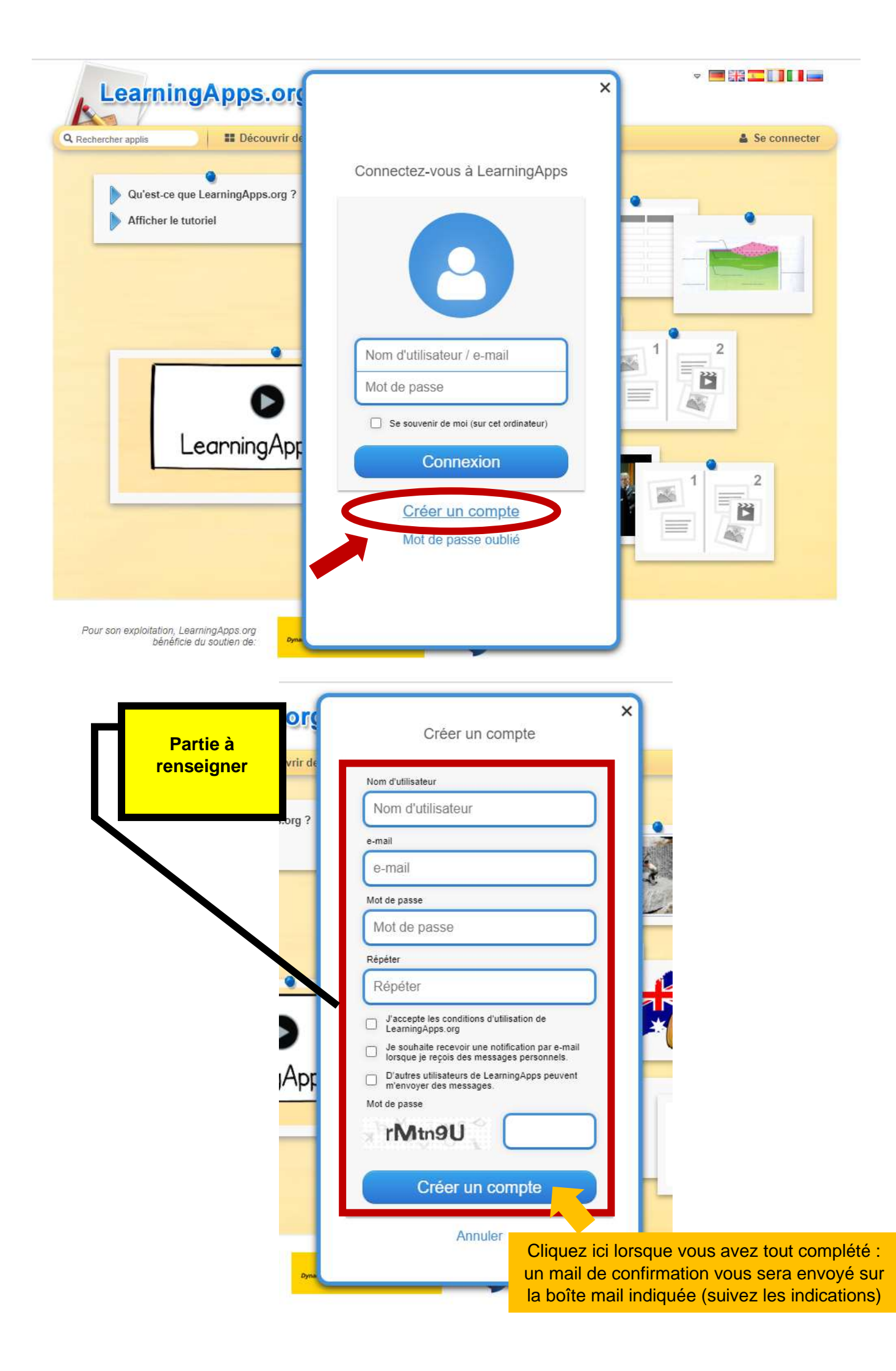

Une fois que vous avez reçu le mail de confirmation, vous pouvez vous connecter et commencer à créer vos propres jeux ou bien utiliser les exercices déjà construits (et les modifier pour vous l'approprier)

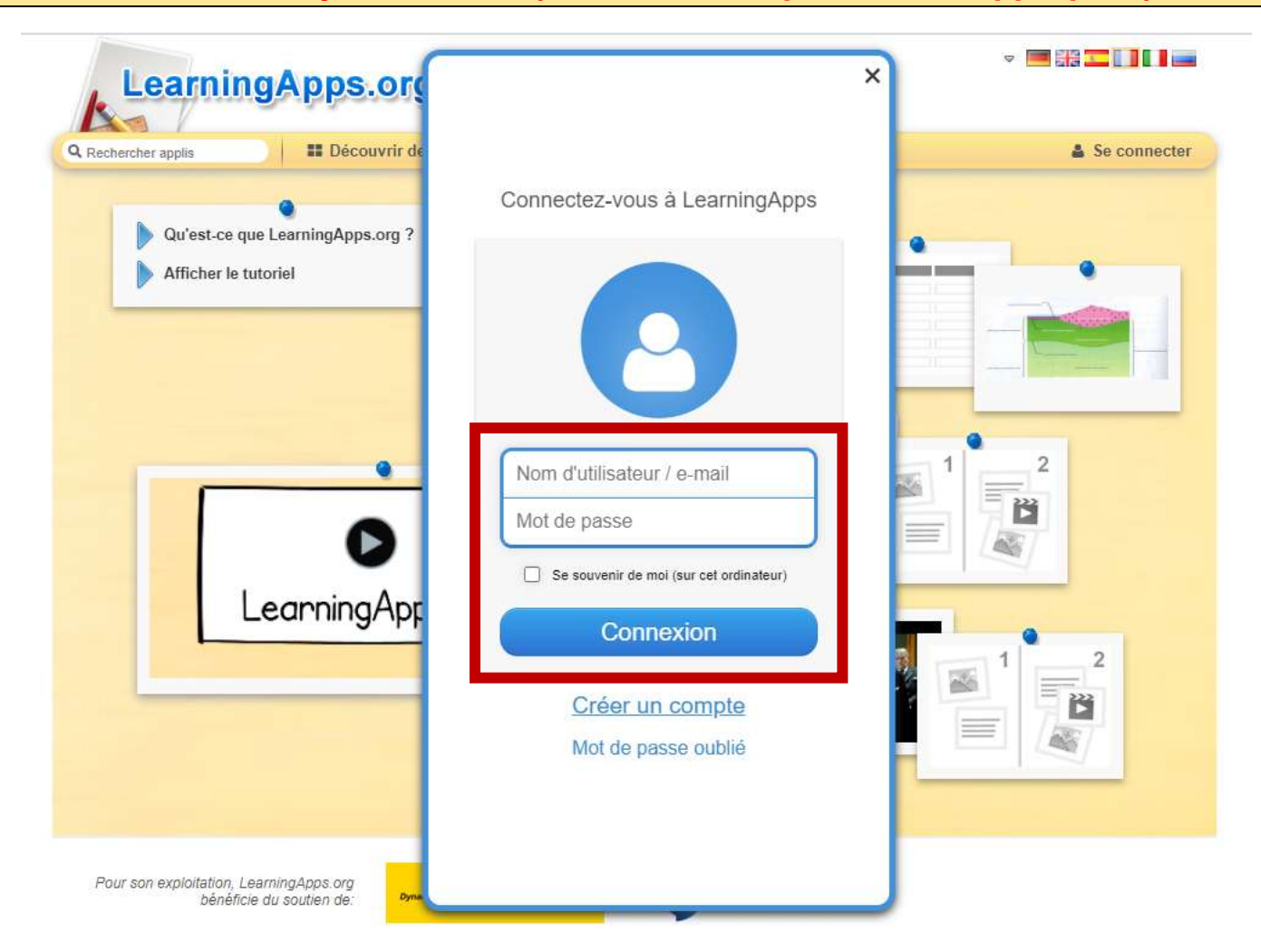

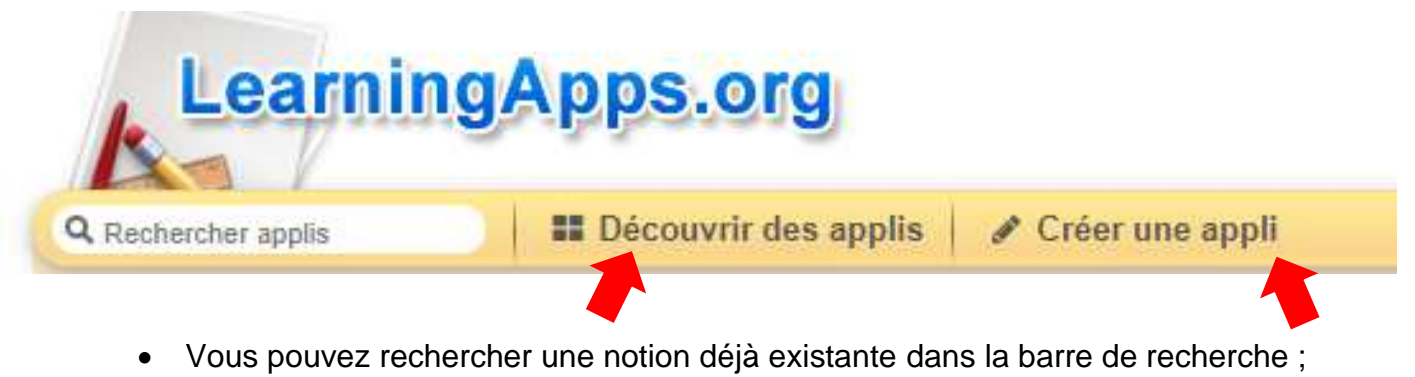

- Vous pouvez également découvrir des applications ;
- Et enfin, vous pouvez créer votre propre application.

## **CRÉER UNE APPLICATION**

Rien de plus simple !

Étape 1 : cliquez sur « créer une appli ».

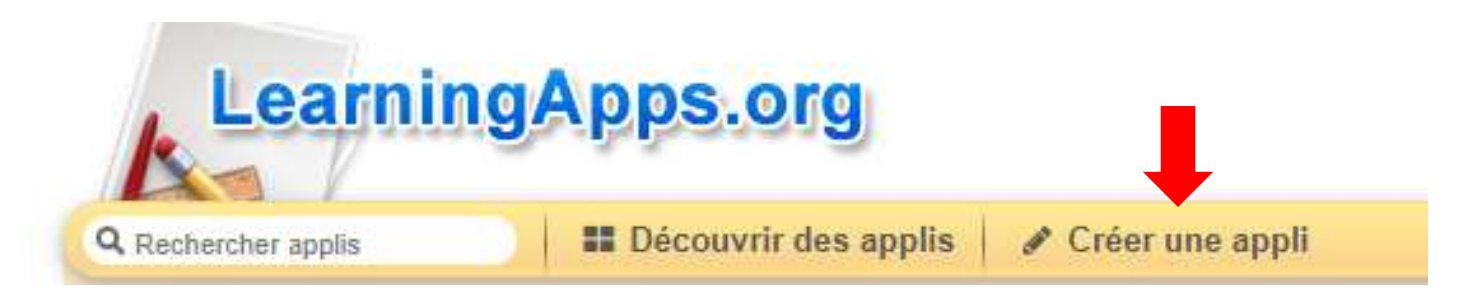

#### Étape 2 : choisissez et cliquez sur le modèle d'activité que vous souhaitez.

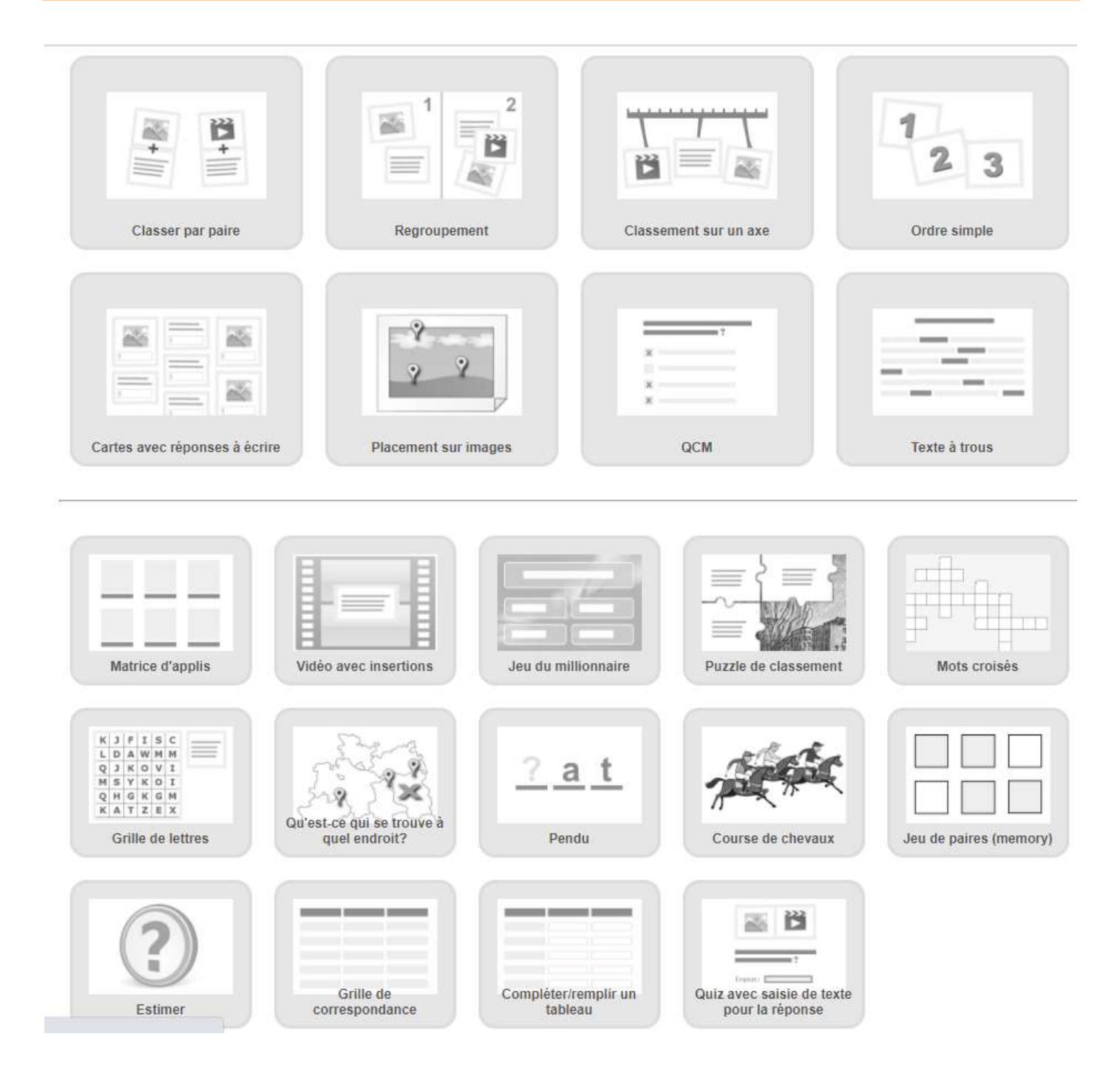

### Étape 3 : créez votre application en fonction de la séance que vous voulez mener.

- Cliquez sur « créer une nouvelle application » ;
- Vous pouvez vous aider des modèles prédéfinis afin de concevoir votre activité.

| Titre de l'appli     Langue d'affichage <sup>(2)</sup> :        Aucun titre saisi                                                                                                    |                    |
|----------------------------------------------------------------------------------------------------|--------------------|
| Tâche                                                                                                    |                    |
| Saisissez une consigne pour cette appli. Cette consigne s'affichera au démarrage. Champ facultatif                                                                                    |                    |
| 2                                                                                                    |                    |
| Description                                                                                                    |                    |
| A l'arrière-plan, de 2 à 4 éléments (image ou texte) sont affichés. Vous pouvez ajouter jusqu'à 5 éléments à placer dans un groupe. N'inscrivez rien dans les champs non nécessaires. |                    |
| Groupe 1 Arrière-plan: 🗛 Texte 🖾 Image                                                                                                    | ~                  |
| Groupe 1 Elément 1: 🗚 Texte 🖾 Image 🙃 Synthèse vocale 🞜 Audio 🖽 Vidéo                                                                                                    | ~                  |
| + ajouter un élément 3                                                                                                    |                    |
| Groupe 2 Arrière-plan: A Texte Image                                                                                                    | $\hat{\mathbf{v}}$ |
| Groupe 2 Elément 1: 🗚 Texte 🖾 Image 🙃 Synthèse vocale 🖪 Audio 🖽 Vidéo                                                                                                    | ~                  |
| + ajouter un élément                                                                                                    |                    |
| + Ajouter un autre groupe.                                                                                                    |                    |

- Bulle 1 : donnez un titre à votre application (exemple : la conjugaison de l'impératif) ;
- Bulle 2 : donnez la consigne de votre exercice ;
- Bulle 3 : Créez votre application à votre sauce. Amusez-vous !

| Im                                                                                                    | Cét Mange ton mataba 1                                                                                                    | Pons le salon 1<br>Soyez rassurés par<br>cette annonce 1 if passé                                                                                                    | -                  |
|----------------------------------------------------------------------------------------------------|----------------------------------------------------------------------------------------------------|----------------------------------------------------------------------------------------------------|--------------------|
| Une fois que vou                                                                                                    | ⇒ Class<br>⇒ <u>https://learningapps</u><br>us avez fini, n'oubliez pas de cli                                                                                                    | ez les impératifs<br>s.org/display?v=pe2n2gcy321<br>quer sur l'icône <mark>« enregistrer »</mark>                                                                                |                    |
|                                                                                                    | Étape 5 : Partagez à l'aide c                                                                                                    | les liens ou QR-Code indiqués.                                                                                                    |                    |
|                                                                                                    |                                                                                                    |                                                                                                    |                    |
| Créer une appli sin                                                                                                 | nilaire 🔹 🛷 Appli privée 👁 Appli publ                                                                                                    | ique                                                                                                    | 🖋 Modifier l'appli |
| Créer une appli sin<br>Créer un lien vers cet<br>Lien hypertexte:<br>Lien hypertexte (plein<br>écran):<br>Intégrer: | milaire <ul> <li>Appli privée</li> <li>Appli publ</li> </ul> tte appli et l'envoyer         https://learningapps.org/display?v=pe2n2gcy321         https://learningapps.org/watch?v=pe2n2gcy321 <ul> <li>iframe src="https://learningapps.org/watch?v=pe2n2gcy321</li> <li>iframe src="https://learningapps.org/watch?v=pe2n2gcy321</li> </ul> <ul> <li>score matching apps.org/watch?v=pe2n2gcy321</li> </ul>                                                                                                    | ique<br>Signaler un problèr<br>be2n2gcy321" style="border:0px;width:100%;height:500px" &                                                                                         | Modifier l'appli   |
| Créer une appli sin<br>Créer un lien vers cet<br>Lien hypertexte:<br>Lien hypertexte (plein<br>écran):<br>Intégrer: | milaire <ul> <li>Appli privée</li> <li>Appli publite appli et l'envoyer</li> </ul> https://learningapps.org/display?v=pe2n2gcy321         https://learningapps.org/watch?v=pe2n2gcy321            iframe src="https://learningapps.org/watch?v=pe2n2gcy321         SCORM              iBooks Author                                                                                                    | ique<br>pe2n2gcy321" style="border:0px;width:100%;height:500px" ∉                                                                                                    | Modifier l'appli   |
| Créer une appli sin<br>Créer un lien vers cet<br>Lien hypertexte:<br>Lien hypertexte (plein<br>écran):<br>Intégrer: | milaire <ul> <li>Appli privée</li> <li>Appli publite</li> </ul> tte appli et l'envoyer <ul> <li>https://learningapps.org/display?v=pe2n2gcy321</li> <li>https://learningapps.org/watch?v=pe2n2gcy321</li> <li>ciframe src="https://learningapps.org/watch?v=pe2n2gcy321</li> <li>scorm</li></ul>                                                                                                    | ique<br>Signaler un problèr<br>se2n2gcy321" style="border:0px;width:100%;height:500px" a<br>ponnez vos activités.                                                                | Modifier l'appli   |
| Créer une appli sin<br>Créer un lien vers cet<br>Lien hypertexte:<br>Lien hypertexte (plein<br>écran):<br>Intégrer: | milaire <ul> <li>Appli privée</li> <li>Appli publi</li> </ul> tte appli et l'envoyer <ul> <li>https://learningapps.org/display?v=pe2n2gcy321</li> <li>https://learningapps.org/watch?v=pe2n2gcy321</li> <li></li></ul> <li><ul> <li>iframe src="https://learningapps.org/watch?v=pe2n2gcy321</li> <li>scorm @ iBooks Author</li> <li><ul> <li><u>Étape ++ :</u> Ordoo</li> </ul> </li> <li>spouvez ordonner vos activitée</li> </ul> </li>                                                                                                    | ique<br>Signaler un problè<br>Signaler un problè<br>De2n2gcy321" style="border:0px;width:100%;height:500px" ;<br>Dennez vos activités.<br>Des depuis votre espace « mes applis » | Modifier l'appli   |
| Créer un lien vers cet<br>Lien hypertexte:<br>Lien hypertexte (plein<br>écran):<br>Intégrer:<br>Vor                 | Appli privée       Appli publie         Appli et l'envoyer       Appli publie         https://learningapps.org/display?v=pe2n2gcy321         https://learningapps.org/watch?v=pe2n2gcy321 <iframe ;<br="" src="https://learningapps.org/watch?v=pe2n2gcy321&lt;/td&gt;         scorm       iBooks Author         Étape ++ : Ordoo         us pouvez ordonner vos activité         Mes applis&lt;/td&gt;&lt;td&gt;ique&lt;br&gt;Signaler un problèr&lt;br&gt;se2n2gcy321" style="border:0px;width:100%;height:500px">onnez vos activités.<br/>és depuis votre espace « mes applis »<br/>Cliquez sur « mes applis »</iframe> | Modifier l'appli                                                                                                    |                    |

Étape 4 : Un essai pour savoir si votre activité tient la route.

Pour ceux qui le souhaitent, voici un tuto sur Youtube : <u>https://www.youtube.com/watch?v=KkX0iPIRLAg</u>